# SchoolshopOnline eWallet

#### Overview.

SchoolShopOnline's eWallet is a special facility provided by SchoolShopOnline to help parents reduce the banking fees associated with paying by credit cards and other means.

An eWallet account is an account with SchoolShopOnline where a parent can transfer funds to be used for future purchases. Every parent who registers on SchoolShopOnline is asked to tick a box if they want to create an eWallet account during the registration process. If they choose yes, an account is activated and the account number is provided to the parent.

| First Name*                                                                                                    | Lest Name*                    | I have an eWallet account                       |
|----------------------------------------------------------------------------------------------------|-------------------------------|-------------------------------------------------|
| Tead                                                                                                    | Test                          | Create and activate a new eWallet account       |
| and the second second second second second second second second second second second second second second second |                               | I want to activate an eWallet account later     |
| Aember type"                                                                                                    |                               | What was the name of your first pet? *          |
| Papers                                                                                                    |                               | Del.                                            |
| Phone*                                                                                                    |                               | What is the name of the lows you were born in?" |
| 1234567                                                                                                    |                               | lowit                                           |
| Email <sup>4</sup> (your semant heavy                                                                            | Confirm Email*                |                                                 |
| aupport@achostahiponine.net.a                                                                                    | support@actionMeportina.ret.a | 1 have mad and reprint to the School Map Certim |
| 2 Sec. 19                                                                                                    |                               | Terms and Cashiness and Privacy Raility         |
| Paseword                                                                                                    | Confirm password"             | Enter code *                                    |
|                                                                                                    |                               | 00xtb 0                                         |
|                                                                                                    |                               |                                                 |

If parents wish to create the account later, they can edit their profile and create the account at a later time.

The parent can transfer any amount using normal bank transfers processes to the SSOL bank account (see example below) using their account number in the transfer details. Provided the parent uses the account ID, the funds are automatically added to their eWallet once they have been cleared by the parent's bank.

Please Note that different banking institutions have different processing delays so it may take up to 48 hours for the funds to be cleared into the SSOL account.

Once the funds are cleared, the amount deposited will appear in the account and can be used to purchase from SchoolShopOnline. The account can be topped up at any time.

Please Note: There are no bank merchant fees when purchasing from SchoolShopOnline using funds from eWallet.

The SchoolShopOnline Bank details are:

BSB: 084004

Account Number: 188592705

The parent's account number should be entered in the bank reference details area as REG000000 field (where the 000000 will be replaced by the parent's number).

Note: SchoolShopOnline uses only the customer number to identify the account holder so it is important to enter number correctly. However, if you do make a mistake, simply contact SchoolShopOnline to rectify the problem.

See examples in the following pages.

#### Adding SchoolShopOnline to your payee list.

Note that banks differ in the way they present these forms and, although this is a typical screen, yours may be different.

Note: Please ensure you include your eWallet account number in the description as this is the only way we can identify your account

|                         |       | New Payee Details |                                                                                                    |                                                                                                    |
|-------------------------|-------|-------------------|----------------------------------------------------------------------------------------------------|----------------------------------------------------------------------------------------------------|
|                         |       | Account Name      | SchoolShopOnline                                                                                                    |                                                                                                    |
|                         | BSB O | 084004            | )*                                                                                                    |                                                                                                    |
|                         |       | Account Number 0  | 188592705                                                                                                    | 1*                                                                                                    |
|                         |       |                   | Save payee for future transactions<br>Note: Please check the BSB and Account number you have<br>entered. Money paid to the wrong account as a result of<br>you entering an incorrect BSB or Account number may not<br>be able to be recovered. |                                                                                                    |
|                         |       |                   | Note: Please check t<br>entered. Money paid<br>you entering an inco<br>be able to be recove                                                                                                    | he BSB and Account number you have<br>to the wrong account as a result of<br>rrect BSB or Account number may not<br>red.                                                                                                    |
| \mount                  | s     | 30.00             | Note: Please check t<br>entered. Money paid<br>you entering an inco<br>be able to be recover                                                                                                    | he BSB and Account number you have<br>to the wrong account as a result of<br>rect BSB or Account number may not<br>red.<br>Note: Please ensure you<br>include your eWallet accoun<br>number in the description as                                       |
| Amount<br>Description 0 | s [   | 30.00 * 🖽         | Note: Please check t<br>entered. Money paid<br>you entering an inco<br>be able to be recover                                                                                                    | he BSB and Account number you have<br>to the wrong account as a result of<br>rrect BSB or Account number may not<br>ed.<br>Note: Please ensure you<br>include your <u>eWallet</u> accoun<br>number in the description as<br>this is the only way we can |

## Viewing your eWallet balance.

Select My Account and the eWallet balance will be displayed

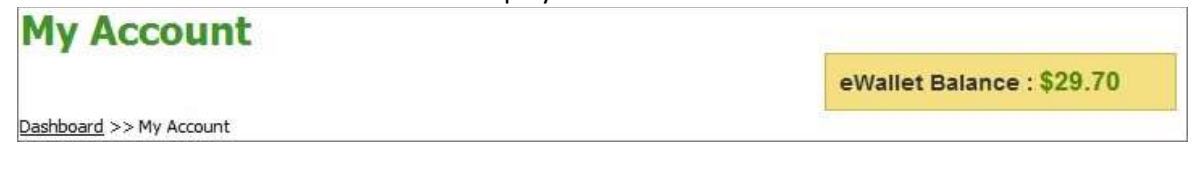

### Using eWallet to pay.

Select eWallet from the "Payment Details" screen by clicking on the little black arrow and press "Continue"

| e-STORE              | Payment Details                                                                                                    |                                                                                              |  |  |
|----------------------|----------------------------------------------------------------------------------------------------|----------------------------------------------------------------------------------------------|--|--|
| to view our products |                                                                                                    | eWallet Balance : \$29.70                                                                    |  |  |
| Enter                | Dastboard >> Turkshop >> Product Shoomo Carl >> Order History<br>PLEASE CONFIRM YOUR PAYMENT DETAILS BELOW.<br>Please note that you do not need a PayPal account to pay via the PayPal e-merchant payment portal. You may use your Visa or<br>Mastercard direct via the PayPal portal. |                                                                                              |  |  |
|                      |                                                                                                    |                                                                                              |  |  |
|                      | Ordered By                                                                                                    | Payment Mode                                                                                 |  |  |
|                      | Bruce Langford<br>323 Kelvin Grove Rd<br>Kelvin Grove, 4059<br>QLD                                                                                                    | Your eWalet balance is: <b>\$29.70</b><br>Please select payment mode to finalse the payment. |  |  |
|                      |                                                                                                    | e-Wallet 🗸                                                                                   |  |  |